**Australian Government** 

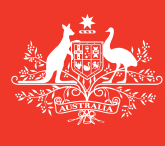

Department of Agriculture and Water Resources

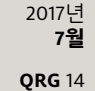

# 선박 선장을 위한 정보 선박평형수 보고서 오프라인 양식 작성 방법 MARS 빠른 참조 가이드

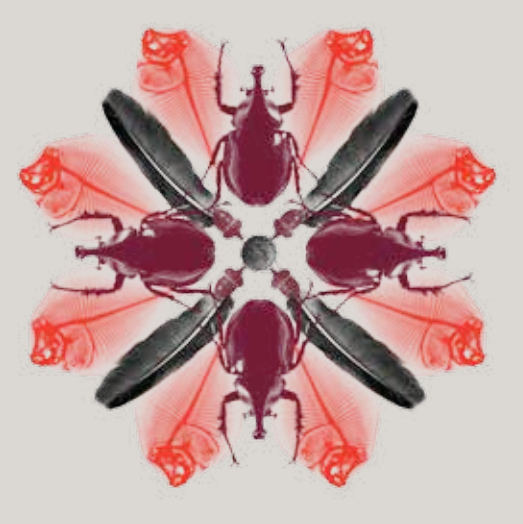

생물보안

# MARS 오프라인 양식은 어디에 있습니까?

**선박평형수 보고서, 입항 전 보고서(PAR), 비최초 출입국 지점(NFP) 진입 신청, 보건 정보** 업데이트에 관한 MARS 오프라인 양식은 농업수자원부의 MART 오프라인 양식 웹페이지 agriculture.gov.au/biosecurity/avm/vessels/mars/mars-offline-forms에서 이용할 수 있습니다.

**선박평형수 보고서** 제출 방법에 대한 자세한 절차는 agriculture.gov.au/biosecurity/avm/ vessels/mars/communications-training-materials에서 MARS 선박 선장 사용자 안내서를 참조하시기 바랍니다.

# MARS 오프라인 양식 사용 시기

선박의 인터넷 연결이 제한적이거나 신뢰할 수 없을 때는 **오프라인 양식**을 사용하십시오. 선장이 **선박평형수 보고서**의 마지막 탭에 있는 **대리점에 발송**을 선택한 다음 이메일을 통해 작성한 **선박평형수 보고서** 데이터 파일을 선박의 해운대리점으로 보냅니다. 그러면 지정된 대리점이 파일을 MARS에 업로드하고 선박을 대신해 **선박평형수 보고서**를 농업수자원부에 제출합니다.

# MARS 오프라인 양식 사용 방법

- 1 농업수자원부 웹사이트에서 관련 양식을 엽니다(아니면 해운사가 이메일로 보낸 양식을 엽니다).
- 2 컴퓨터에 PDF 사본을 저장해 두면 편리하게 사용할 수 있습니다(하지만, 정기적으로 웹사이트에서 업데이트된 양식을 확인하는 것이 중요합니다. 그렇지 않으면 MARS에 양식을 제출하는 데 문제가 있을 수 있습니다).
- 3 선박평형수 보고서 오프라인 양식의 각 탭에 있는 모든 필드를 작성합니다. 별표(\*)로 표시된 필드는 필수 사항이며, 일부 필드는 목록에서 기입할 수 있습니다. 예컨대 최종 국제 기항지, 최초 & 차후 기항지 및 해운사 정보는 드롭다운 목록에서 선택할 수 있습니다.

#### 선박 명세

**선박 명세** 탭의 필드에 해당 정보를 입력합니다. **오프라인 양식**의 입력 필드 아래에 있는 메시지를 따르고, 해당 필드 위로 마우스 커서를 이동하면 자세한 도움말과 정보가 표시됩니다.

| Anter                                                                                                    | dian Government<br>ment of Agricultury                                                                         | Ballast Water R                                                                                                 | sport                                                                                                    |                            |
|----------------------------------------------------------------------------------------------------|----------------------------------------------------------------------------------------------------|----------------------------------------------------------------------------------------------------|----------------------------------------------------------------------------------------------------|----------------------------|
|                                                                                                    |                                                                                                    |                                                                                                    | - An                                                                                                    | quired field: denoted by * |
| 1. Vessel Partsculars                                                                                                    | 2. Arrive Deturb                                                                                               | Libelet VaterOvertor                                                                                            | e 4 Tank Information                                                                                            | 5.5xbmt                    |
| Viscol Particulars                                                                                                    |                                                                                                    |                                                                                                    |                                                                                                    |                            |
| Western Provide Name *                                                                                                    | 940 *                                                                                                    | 10/2                                                                                                    |                                                                                                    |                            |
|                                                                                                    |                                                                                                    | C Shinitheres                                                                                                   | filles NOT have as MD                                                                                           |                            |
| for MO must be pressive                                                                                                    | of Otheryneural Income. Other                                                                                  | who the Call Nam Cit He Rep                                                                                     | Abellan, Oficial & must be provid                                                                               | and .                      |
| Coll Sec.                                                                                                    | Bartington (1)                                                                                                 | and Countral                                                                                                    | Berthing 1                                                                                                    |                            |
| Last respe                                                                                                    |                                                                                                    | Care Coentro                                                                                                    | - Andrew - Andrew - Andrew - Andrew - Andrew - Andrew - Andrew - Andrew - Andrew - Andrew - Andrew - Andrew - A |                            |
|                                                                                                    |                                                                                                    |                                                                                                    |                                                                                                    |                            |
| Versal Type *                                                                                                    | Reporable Offi                                                                                                 | cer+                                                                                                    |                                                                                                    |                            |
|                                                                                                    |                                                                                                    | 55                                                                                                    |                                                                                                    |                            |
| an and the second                                                                                                    | - P.M. 23                                                                                                    |                                                                                                    |                                                                                                    |                            |
| Vecal Energy                                                                                                    |                                                                                                    |                                                                                                    |                                                                                                    |                            |
| -                                                                                                    |                                                                                                    |                                                                                                    |                                                                                                    |                            |
| The entrol provided will be a state of the second second sec | is and to send commercial                                                                                      | tions to the net off                                                                                            |                                                                                                    |                            |
| and desired red to                                                                                                    | en a repense a proper sus                                                                                      | Allow Lander Mer Land and                                                                                       |                                                                                                    |                            |
| ank Details (Million).                                                                                                    | and a second second second second second second second second second second second second second second second | Incremently hand of                                                                                             |                                                                                                    |                            |
| 16.29 A.M.                                                                                                    | better and a second second                                                                                     |                                                                                                    |                                                                                                    |                            |
| ALLAST WATER TANK                                                                                                    | CODES:                                                                                                    |                                                                                                    | addressed as don't factor and an                                                                                | The second second          |
| on-peak tink - TST, Car                                                                                                    | to held - Cit Riseling tank                                                                                    | H. BORDAN Law 1 B1, BORDAN<br>1- HT, When bellest tank - V                                                      | I sole tare to bor, beep tare into<br>VEF, Port = P. Starboard = 5. Cent                                        | te + C Bioe + BCT          |
| other + 0 (specify)                                                                                                    |                                                                                                    |                                                                                                    |                                                                                                    |                            |
| Construction and the                                                                                                    |                                                                                                    |                                                                                                    |                                                                                                    |                            |
| Tank Harna                                                                                                    | Tank Capacity                                                                                                  | yon'i Att                                                                                                    |                                                                                                    |                            |
|                                                                                                    |                                                                                                    | The second second second second second second second second second second second second second second second se |                                                                                                    |                            |
|                                                                                                    |                                                                                                    |                                                                                                    |                                                                                                    |                            |

선박평평수 보고서에서 탱크 이름을 입력할 때 다음 규정이 적용됩니다.

- **탱크 상세** 필드의 공란에 **탱크 이름**과 **탱크 용량**을 입력합니다.
- 탱크 명명 규칙을 따릅니다. 예: [이름] [번호] [위치] WBT 1 P/S
- 선박에서 좌현과 우현쪽 탱크가 평형수 관리 목적으로 한 개의 탱크로 취급되는 경우에는 이를 따로 기재할 필요가 없습니다.
- 추가를 클릭하여 새 라인을 만듭니다.
- 빈 탱크를 포함하여 모든 평형수 탱크가 포함되어야 합니다.

| Tank Details (All ballost fa                                                                              | nks must be listed, including em                                       | pty tanks)                   |                                                                                                    |
|----------------------------------------------------------------------------------------------------|------------------------------------------------------------------------|------------------------------|----------------------------------------------------------------------------------------------------|
| BALLAST WATER TANK CO<br>Forepeak = FPT, Attpaak = /<br>Top side tank = TST, Cargo<br>Other = O (specify) | ODES:<br>APT, Double bottom – DB, Bot<br>hold – CH, Heeling tank – HT, | tom tank = i<br>Water ballas | IT, Bottern side tank = BST, Deep tank = DT, Wing tank = WT,<br>tank = WBT, Port = P, Starboard = S, Centre = C, Bilge = BGT, |
| Tank Name                                                                                                 | Tank Capacity(m <sup>3</sup> )                                         | Add                          |                                                                                                    |
| WBT 1 P/S                                                                                                 | 2,000                                                                  | Delete                       |                                                                                                    |
| FFT                                                                                                    | 500                                                                    | Delete                       |                                                                                                    |

둘째 페이지로 내려가서 펌프 상세를 기록합니다. 추가를 클릭하여 새 라인을 만듭니다.

| Continue below to fill in Pu | mp Detail:                                        |                    |        |
|------------------------------|---------------------------------------------------|--------------------|--------|
| Pump Details (All Pumps      | must be listed)                                   |                    |        |
| Pump Name                    | Current Delivery<br>Capacity(m <sup>3</sup> /hr ) | Date Last Verified | Add    |
| PUMP 1                       | 1,000                                             | 06/07/2016         | Delete |
| PUMP 2                       | 1,000                                             | 06/07/2016         | Delete |

#### 입항 세부사항

**입항 세부사항** 탭의 필드에 해당 정보를 입력합니다. **오프라인 양식**의 입력 필드 아래에 있는 메시지를 따르고, 해당 필드 위로 마우스 커서를 이동하면 자세한 도움말과 정보가 표시됩니다. 해운사 정보는 드롭다운 목록에서 선택할 수 있습니다. 이 목록에 모든 옵션이 다 있는 것은 아니므로, 필요한 해운사가 없으면 해당 필드에 **해운사 이름**을 직접 입력해도 됩니다. 대리점에서 보고서를 MARS로 제출할 때는 입력한 이름을 수정할 수 있습니다.

| Department<br>and Wate                                                                                                    | nt of Agriculture<br>r Resources | Vallast Water Hepo         | ərt                 |                           |
|----------------------------------------------------------------------------------------------------|----------------------------------|----------------------------|---------------------|---------------------------|
|                                                                                                    |                                  |                            | Aig                 | uived fields denoted by * |
| 1. Vessel Particulars                                                                                                    | 2 Anival Details                 | 3. Ballast Water Questions | 4. Tank Information | 5.Submit                  |
| crival Details                                                                                                    |                                  |                            |                     |                           |
| and a second second secon |                                  |                            |                     |                           |
| foyage # *                                                                                                    |                                  |                            |                     |                           |
| Yoyage #*                                                                                                    |                                  |                            |                     |                           |
| Koyage #*<br>AUS1                                                                                                    |                                  |                            |                     |                           |
| Yoyage # *<br>AUS1                                                                                                    | is miections will be sent        |                            |                     |                           |
| Yoyage # *<br>NUS1<br>Agency to which approva                                                                                                    | ls'rejections will be sent       | •                          |                     |                           |
| loyage # *<br>ULG 1<br>Igency to which approva<br>NCI<br>NCHCAPE #553 BOWEN                                                                                                    | is injections will be sent       |                            |                     |                           |
| loyage 8 *<br>UD51<br>Igency to which approva<br>NQ<br>NCHCAPE (\$53) BOWEN<br>NCHCAPE (\$53) BOOMEN                                                                                                    | ls'rejections will be sent       |                            |                     |                           |
| loyage 8 *<br>UU51<br>NQ<br>NQ<br>NCHCAPE 8551 BOWEN<br>NCHCAPE 8551 BOOMEN<br>NCHCAPE 8551 BROOME<br>NCHCAPE 8551 BROOME<br>NCHCAPE 8551 CARBAS                                                                                                    | is injectors will be sent        | ·                          |                     |                           |
| Agency to which approva<br>NQ<br>NCHCAPE (55) BOWEN<br>NICHCAPE (55) BOOMEN<br>NICHCAPE (55) BINNUCH<br>NICHCAPE (55) CARING<br>NICHCAPE (55) CARING<br>NICHCAPE (55) CARING                                                                                                    | Ninjections will be sent         |                            |                     |                           |
| Agency to which approva<br>NG<br>NCHCAPE 8553 BOWEN<br>NCHCAPE 8553 BOWEN<br>NCHCAPE 8553 BUNBLID<br>NCHCAPE 8553 CARINS<br>NCHCAPE 8553 CARINS<br>NCHCAPE 8553 CARINS                                                                                                    | Nirojectors will be sent         |                            |                     |                           |

# 선박평형수 질문

**선박평형수 질문** 탭의 필드에 해당 정보를 입력합니다. **오프라인 양식**의 입력 필드 아래에 있는 메시지를 따르고, 해당 필드 위로 마우스 커서를 이동하면 자세한 도움말과 정보가 표시됩니다. 질문에 따라서 답변하면 정보를 입력해야 할 추가 필드가 나오는 경우도 있습니다.

| Australia<br>Departure<br>and Water | a Government<br>or of Agricultury<br>r Resource | Ballast Water Rep                | ort.                    |            |          |               |
|-------------------------------------|-------------------------------------------------|----------------------------------|-------------------------|------------|----------|---------------|
| 649623                              |                                                 |                                  |                         | Augulari ( | Sh desce | d by #        |
| 1. Vecal Particulars                | 2 Annual Databa                                 | 3. Bellert Weter Questions       | 4 Tank Inhemation       |            | Submit   |               |
| Ballant Water Questions             |                                                 | 120                              |                         |            |          |               |
| 1) Does the vessel have an          | opproved Ballact Witter                         | Management Certificate on boa    | 10°                     | C Yes      | C Nr     | C Netsopicali |
| 2) Does the vessel have an          | opproved Balled Water                           | Nenegement Plan on board?*       |                         | C Yes      | C No.    |               |
| 1) Does the vecsel have eff         | her a fuelant water recor                       | el system or accuste hallast wat | er records on board?*   | C Yes      | C 84     |               |
| 4) Does the versel intend to        | a dispose hallest tank w                        | eliment in Australia?*           |                         | C Yes      | C No     |               |
| SF is the vessel using an PA        | O Type Approved Ballan                          | I Water Management System to     | manage ballest water? * | C Yes      | C No     |               |
| O is the vessel claiming an         | Exception for this yoya;                        | »?*                              |                         | C. Ves     | C 76     |               |

#### 탱크 정보

제목을 가이드로 삼아서 **선박평형수 관리 요약**을 작성합니다. 해당 필드 위로 마우스 커서를 이동하면 자세한 도움말과 정보가 표시됩니다.

**탱크 이름**은 드롭다운 목록에서 확인할 수 있습니다.

| TANK DETAIL             | MANAGEMENT<br>OFTAILS | UPTAKE LOCATION                    | ADETAILS                                      | TAILS EXCHANGE LOCATION DETAILS |                              |                             |     |                 | DETAILS                         | DETAILS                                      | DETAILS                                    |        |   |  |  |  |  |  |  |  |  |   |  |  |  |  |  |  |
|-------------------------|-----------------------|------------------------------------|-----------------------------------------------|---------------------------------|------------------------------|-----------------------------|-----|-----------------|---------------------------------|----------------------------------------------|--------------------------------------------|--------|---|--|--|--|--|--|--|--|--|---|--|--|--|--|--|--|
| Tank Name<br>WIST 1 P/S | Manugement<br>Mathod  | Port / Comments<br>DR              | Volume<br>Volume<br>Luken up(m <sup>3</sup> ) | Stort Latitude<br>idog.mir/     | Start Latitude<br>idog.mirij |                             | ale | Start Date/Time | Pumps Used                      | Residual<br>volume                           | Final<br>Velune                            | intent |   |  |  |  |  |  |  |  |  |   |  |  |  |  |  |  |
|                         | Constructs            | Linificativ (deg.min)<br>Langitude |                                               | Start Longitude<br>(idag.min)   |                              | End Longitude<br>(deg. min) |     | End Date/Time   | Total Pump<br>Capacity<br>Imiti | after<br>emptying<br>cycle (m <sup>3</sup> ) | Arrival<br>(m <sup>2</sup> )               | Disch- |   |  |  |  |  |  |  |  |  |   |  |  |  |  |  |  |
|                         |                       |                                    |                                               |                                 |                              |                             |     |                 |                                 |                                              |                                            |        |   |  |  |  |  |  |  |  |  | B |  |  |  |  |  |  |
| RPT                     |                       |                                    |                                               |                                 | E                            |                             |     |                 |                                 |                                              | Fulltank<br>capacity<br>2000m <sup>2</sup> | C No   | 1 |  |  |  |  |  |  |  |  |   |  |  |  |  |  |  |

제공된 드롭다운 목록(예: 재충수 비우기)을 이용하여 관리 방법 유형을 선택합니다.

| Tank DETAIL           | MARAGEMENT<br>DETAILS<br>Management<br>Method                        | UPTAKE LOCATION DETAILS        |                                             |         | ANGE                                                       | OCAT | ION D                                                   | ETAILS |                 |               | PUMP                           | DETAILS                          | PINAL VOLUME                                |               |
|-----------------------|----------------------------------------------------------------------|--------------------------------|---------------------------------------------|---------|------------------------------------------------------------|------|---------------------------------------------------------|--------|-----------------|---------------|--------------------------------|----------------------------------|---------------------------------------------|---------------|
|                       |                                                                      | Port / Comments<br>OR          | Uptake Date 5<br>0 Volume 5<br>taken upon % | Start I | Start Latitude<br>Korg.mini<br>Start Longbode<br>Korg.mini |      | End Latitude<br>(dogunin)<br>End Longitude<br>(dog.min) |        | Stort Date/Time | Painps User   | Readual                        | Final<br>Velocer                 | and and                                     |               |
|                       | Comments.                                                            | Lattude (deg.min)<br>Longitude |                                             | Start I |                                                            |      |                                                         |        |                 | Red Date/Time | Total Pump<br>Capacity<br>(m0) | origing<br>cycla (m <sup>2</sup> | on<br>Accessi<br>(m <sup>2</sup> )          | Dech-<br>arge |
|                       | -                                                                    | 1.1.8                          |                                             |         |                                                            | B    |                                                         |        |                 |               |                                |                                  |                                             | C'Yes         |
|                       | Engly Refa<br>Flow Through City<br>Fresh Fotal is Wate               |                                |                                             |         |                                                            | 18   |                                                         |        |                 |               |                                |                                  | Full tank<br>capacity<br>2008m <sup>2</sup> | CNo           |
| Depth at which<br>Min | Mont System<br>Mid Oosan Uptaka<br>Other<br>Tank Empty<br>Unenanaged | n mədəriğ                      |                                             |         |                                                            |      |                                                         |        |                 |               |                                |                                  |                                             |               |

선택한 관리 방법에 있는 모든 필드의 공란을 작성합니다. 배출 의도를 예 또는 아니오로 선택합니다.

| TANK DETAIL | MANAGEMENT<br>OKTARS | UPTAKE LOCATION DETAILS         |                                                  | EIDIANGELOCAT                | TON DETAILS                 |                 | DETAILS                                        | DETAILS                                                          | FINAL VO                                             |           |   |
|-------------|----------------------|---------------------------------|--------------------------------------------------|------------------------------|-----------------------------|-----------------|------------------------------------------------|------------------------------------------------------------------|------------------------------------------------------|-----------|---|
| Tank Name   | Management<br>Method | Port / Comments<br>OR           | Uptake Data<br>Voluma<br>taken uppn <sup>3</sup> | Start Letitude<br>(dog.min)  | End Latitude<br>(deg.min)   | Start Data/Tene | Puerps Oxed<br>Total Pump<br>Capacity<br>(Jml) | Residual<br>volume<br>urbar<br>smptying<br>cycle am <sup>3</sup> | Final<br>Volume<br>on<br>Anival<br>(m <sup>2</sup> ) | internet. |   |
|             | Conswerts            | Letitude (deg.min)<br>Lengitude |                                                  | Start Longitude<br>(dog.min) | Sind Longitude<br>(deg.min) | End Date/Time   |                                                |                                                                  |                                                      | Disch-    | + |
|             | Errody Refs -        |                                 |                                                  |                              |                             |                 | PUMP 1<br>PUMP 3                               |                                                                  |                                                      | CTO       |   |
|             |                      | B                               |                                                  |                              |                             |                 |                                                |                                                                  | Full tank<br>cepecity<br>2000e <sup>2</sup>          | CHe       | ľ |

**펌프 상세**를 기록할 때는 펌프 이름을 클릭하여 선택해야 합니다(파란색 하이라이트로 표시).

펌프를 여러 개 선택하려면, 키보드에서 **컨트롤** 키를 누르고 마우스로 여러 개를 선택합니다. 펌프의 전용량을 사용하지 않는 경우에는 전체 펌프 총량이 개별 용량의 합계보다 적도록 변경할 수도 있습니다.

다음 탱크의 상세를 추가하려면 + 버튼을 클릭합니다. 탱크를 여러 번 교환했기 때문에(예: 여러 날 동안 **교환을 통한 공급**) 탱크를 한 번 이상 추가해야 하는 경우에도 이 버튼을 사용해야 합니다. + 버튼으로 새 라인을 추가하고 **탱크 상세** 열에 제공된 목록에서 다시 탱크 이름을 선택합니다.

| TANK DETAIL | MANAGEMENT<br>DETAILS | UPTAKELOCATIO                  | NORTAILS               | EXCHANGE LOCATION DETAILS    |                             |                             |            |                 | PUMP<br>DETAILS | DETAILS                         | FINAL YO<br>DETAILS                           | LUME                                        |           |            |
|-------------|-----------------------|--------------------------------|------------------------|------------------------------|-----------------------------|-----------------------------|------------|-----------------|-----------------|---------------------------------|-----------------------------------------------|---------------------------------------------|-----------|------------|
| Tank Norme  | Management<br>Method  | Port / Comments<br>OR          | Uptake Cuta            | Start La<br>blog.col         | Start Latitude<br>blog.nint |                             | Bude<br>m) | Start Date/Time |                 | Pumps Used                      | Recidual                                      | Final<br>Volame                             | Intern    |            |
|             | Comments              | Latmade (degunin)<br>Longitude | Volume<br>talen uppn h | Start Longitude<br>(deg.min) |                             | End Longitude<br>Ideg. mint |            | Crut Date/Time  |                 | Total Pump<br>Capacity<br>(mil) | atter<br>emptyling<br>cycle (m <sup>2</sup> ) | on<br>Antual<br>(m <sup>3</sup> )           | Discharge | *          |
| WETLES      | Empty Refit           | CALLAN .                       | 17/05/2015             | 17                           | 45 N -                      | 15                          | 42 14      | 15-07/2016      | 14:30           | PUMP1<br>PUMP2                  | 21                                            | 2,000                                       | ave.      |            |
|             |                       |                                | 2,000                  | 123                          | 50 E -                      | 124                         | 45 K -     | 15402/2014      | 23:00           | 2.000                           |                                               | Fall Link<br>capacity<br>2000m <sup>2</sup> | CNO       | the second |

제출

이제 작성된 **선박평형수 보고서**를 선박의 해운대리점에 보낼 수 있습니다.

1 **대리점에 발송**을 클릭하여 **선박평형수 보고서**를 제출해야 합니다.

| TANK DETAIL                                                | MANAGEMENT<br>OFTAILS | ANT UPTAKE LOCATION DETAILS     |                                      |                              | EXCHANGE LOCATION DETAILS   |                 |                                 |                                             | PENAL VO<br>DETAILS                        | CUME   | Γ |
|------------------------------------------------------------|-----------------------|---------------------------------|--------------------------------------|------------------------------|-----------------------------|-----------------|---------------------------------|---------------------------------------------|--------------------------------------------|--------|---|
| Tanà Name<br>Tanà Name<br>Commerce<br>1971 - Mid Ocean Opt | Management<br>Method  | Port / Comments<br>OR           | Uptake Date                          | Start Latitude<br>Meg.mind   | End Latitude<br>obeganini   | Start Date/Time | Pumps Used                      | Feshbuil                                    | Final<br>Velume                            | Interd |   |
|                                                            | Commerts.             | Latituda (deg.min)<br>Longitude | Volume<br>taken uppm?s<br>01/63/2016 | Start Longitude<br>Ideg.min0 | End Longitude<br>(deg. min) | End Date/Time   | Total Fump<br>Capacity<br>(m.t) | aniar<br>amptiving<br>cycle (m <sup>3</sup> | on<br>Anival<br>(m <sup>2</sup> )          | Disch- | ľ |
|                                                            | Alid Ocwart Uptal-    |                                 |                                      |                              |                             |                 |                                 |                                             | 100                                        | an     |   |
|                                                            |                       | 27 53 5 •<br>175 38 W •         | 500                                  |                              |                             |                 |                                 |                                             | Full Sank<br>capacity<br>S00m <sup>2</sup> | CNo    | - |

2 선박평형수 보고서에 오류가 있는지 검증합니다.

- 3 이메일 신청을 선택합니다.
- 4 해운사 이메일 주소를 입력합니다.
- 5 이메일을 발송합니다.

Send to Agency

# 조치 사항

1 해운대리점은 이메일을 받고 선박평형수 보고서를 MARS에 업로드합니다.

- 2 대리점에서 **선박평형수 보고서**를 농업수자원부에 제출합니다.
- 3 성공적으로 제출된 후 회신 이메일을 통해 **생물보안 상황 문서(BSD)**가 해운 대리점(과 선박 상세 탭에 선박 이메일 주소를 제공한 선장)으로 발송됩니다. BSD에는 선박의 생물보안 지침이 들어 있습니다.
- 4 선박 정보 검색에 도움이 필요한 경우에는 국립해양조정센터(MNCC)로 전화하시면 됩니다.
- 5 농업수자원부의 서비스 구현 책임과 기준은 농업수자원부 고객 서비스 헌장 agriculture.gov.au/about/ commitment/client-service-charter에 자세히 나와 있습니다.

참고: 본 안내서에 실린 스크린샷은 인쇄 당시 기준으로 정확하지만 실제 MARS에서 보이는 것과 다를 수 있습니다.

# ¢,

**연락처** 1300 004 605 (호주 국내 통화 시 무료이며 영어로 안내)

호주 이외 지역 연락처 +61 8 8201 6185

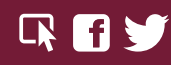

agriculture.gov.au/biosecurity/avm/vessels agriculture.gov.au/biosecurity/avm/vessels/mars/pilot maritimencc@agriculture.gov.au

Facebook: Australian biosecurity Twitter: @DeptAgNews